## Инструкция по устранению ошибки ESP

Постоянные улучшения прошивки и добавление новых функций terneo sx несет за собой риски подобного плана. Нам очень жаль что вам пришлось столкнуться с данной ситуацией, приносим извинения за причиненные неудобства. Помимо возникновения единоразово данной ошибки, в остальном ваше устройство terneo sx будет работать на 100% корректно.

Устранить данную ошибку можно за 15-20 минут, выполнив действия описанные ниже. При желании вы можете набрать нашего инженера техподдержки и пройти описанный ниже путь вместе с ним.

## Итак, начнем:

1. Выберите свою операционную систему телефона

Действуйте как показано на скриншотах ниже, чтобы создать на вашем телефоне Точку доступа Wi-Fi. Если в списке нет вашей операционной системы, ориентируйтесь на любую из приведенных:

| a. | Android 9+   | .(стр. 3)  |
|----|--------------|------------|
| b. | Android MIUI | (стр. 5)   |
| C. | Android 7    | (стр. 7)   |
| d. | iOs 13+      | .(стр. 10) |

Обратите внимание — вы можете раздавать только мобильный трафик от подключения GSM/3G. Невозможно настроить точку доступа, используя Wi-fi подключение к интернету.

- 2. Поместите телефон ближе чем 2 метра от терморегулятора.
- 3. Перезагрузите терморегулятор по питанию.
- Регулятор восстановит свою прошивку используя точку доступа розданную с телефона, после чего выйдет в нормальный режим работы (отображения температуры пола). Это может занять от 5 до 15 минут.
- 5. После того как на экране отобразилась температура пола установите в пункте меню АРС значение АР.

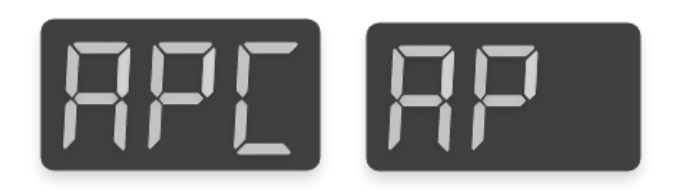

- 6. Мобильную точку доступа можно отключать.
- 7. Пройдите процедуру привязки регулятора через приложение terneo к вашей домашней сети.

Готово!

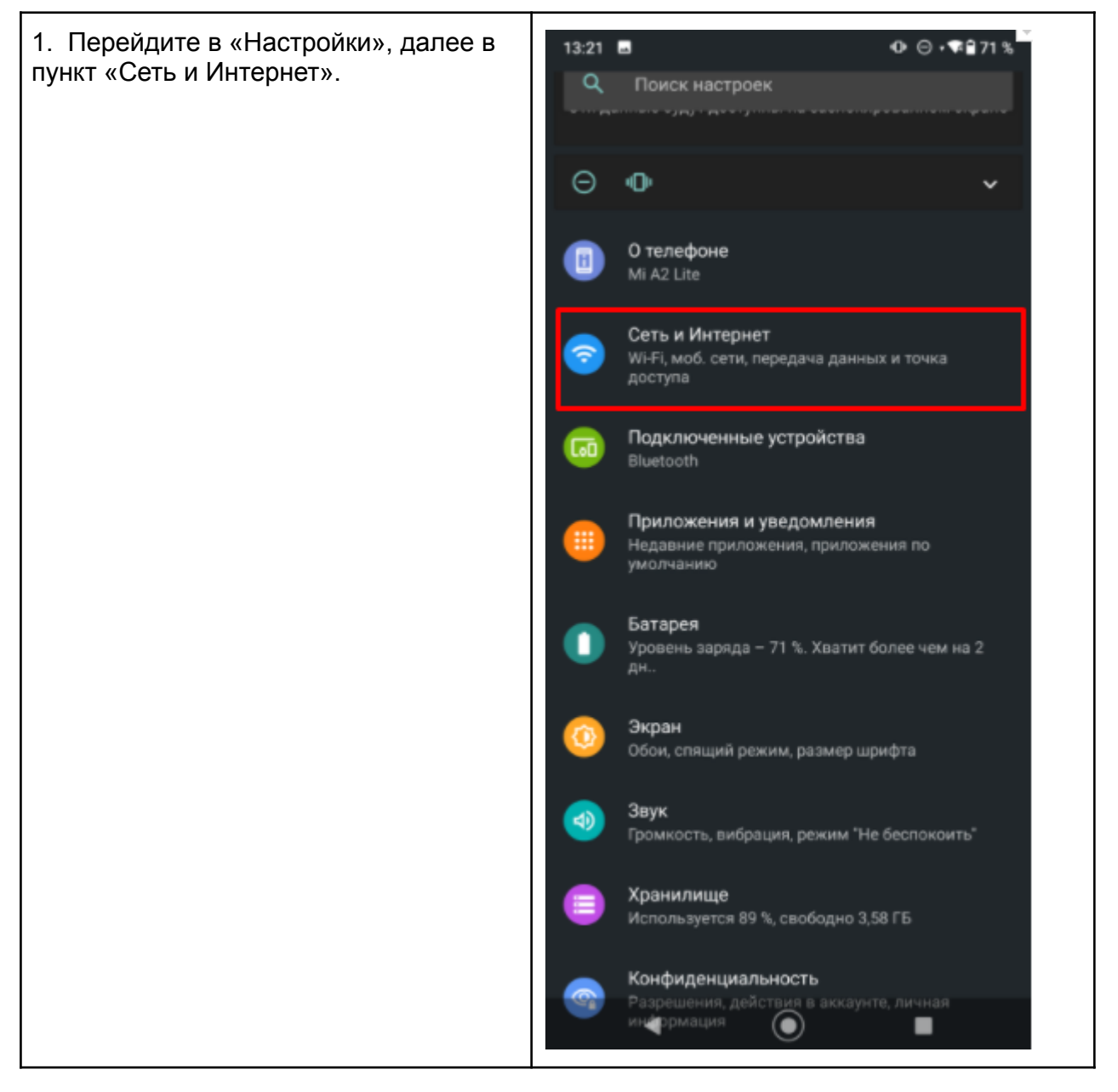

а. Для Android 9 (более поздних версий) без оболочек

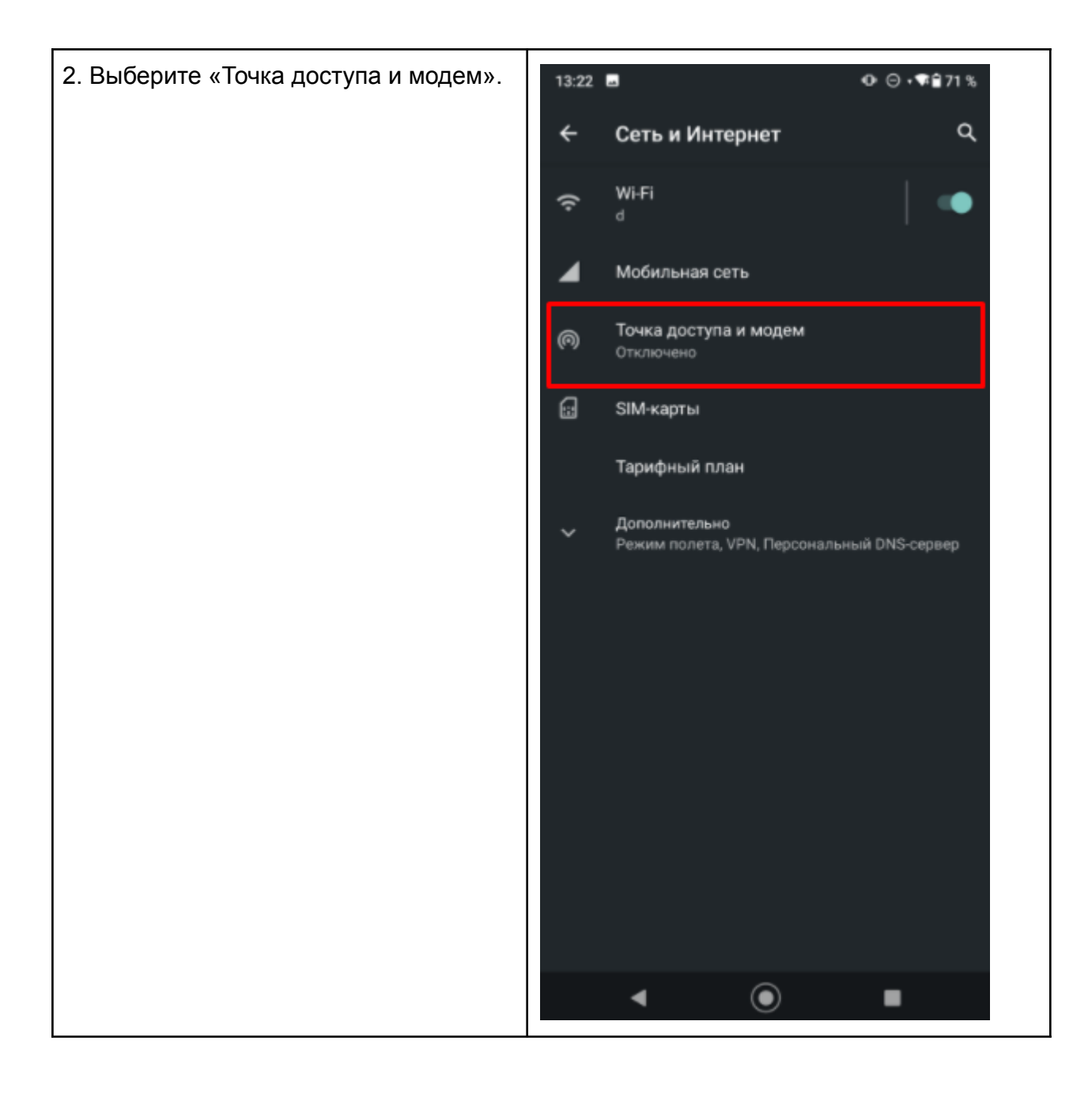

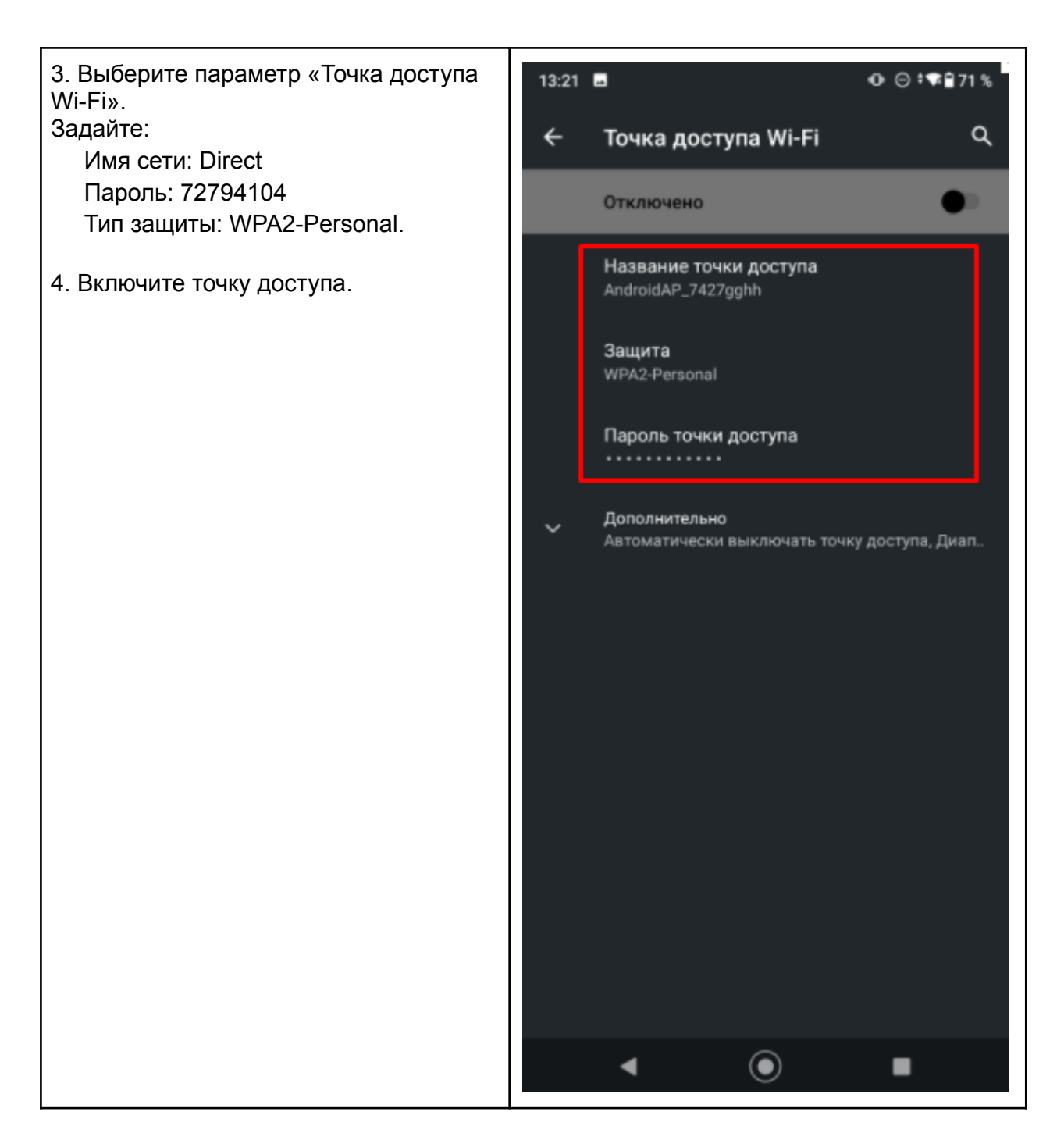

b. Для Android с оболочкой MIUI

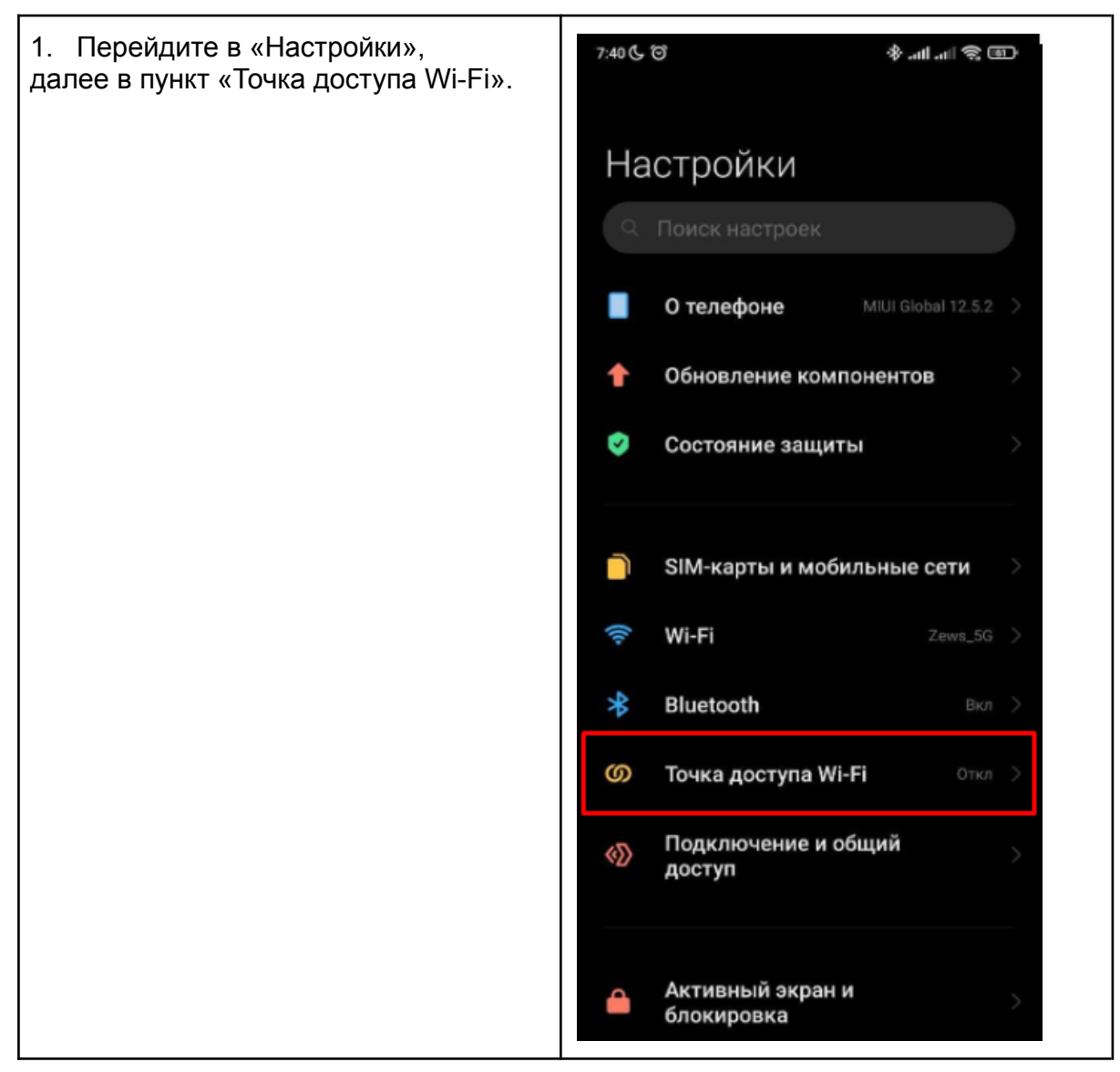

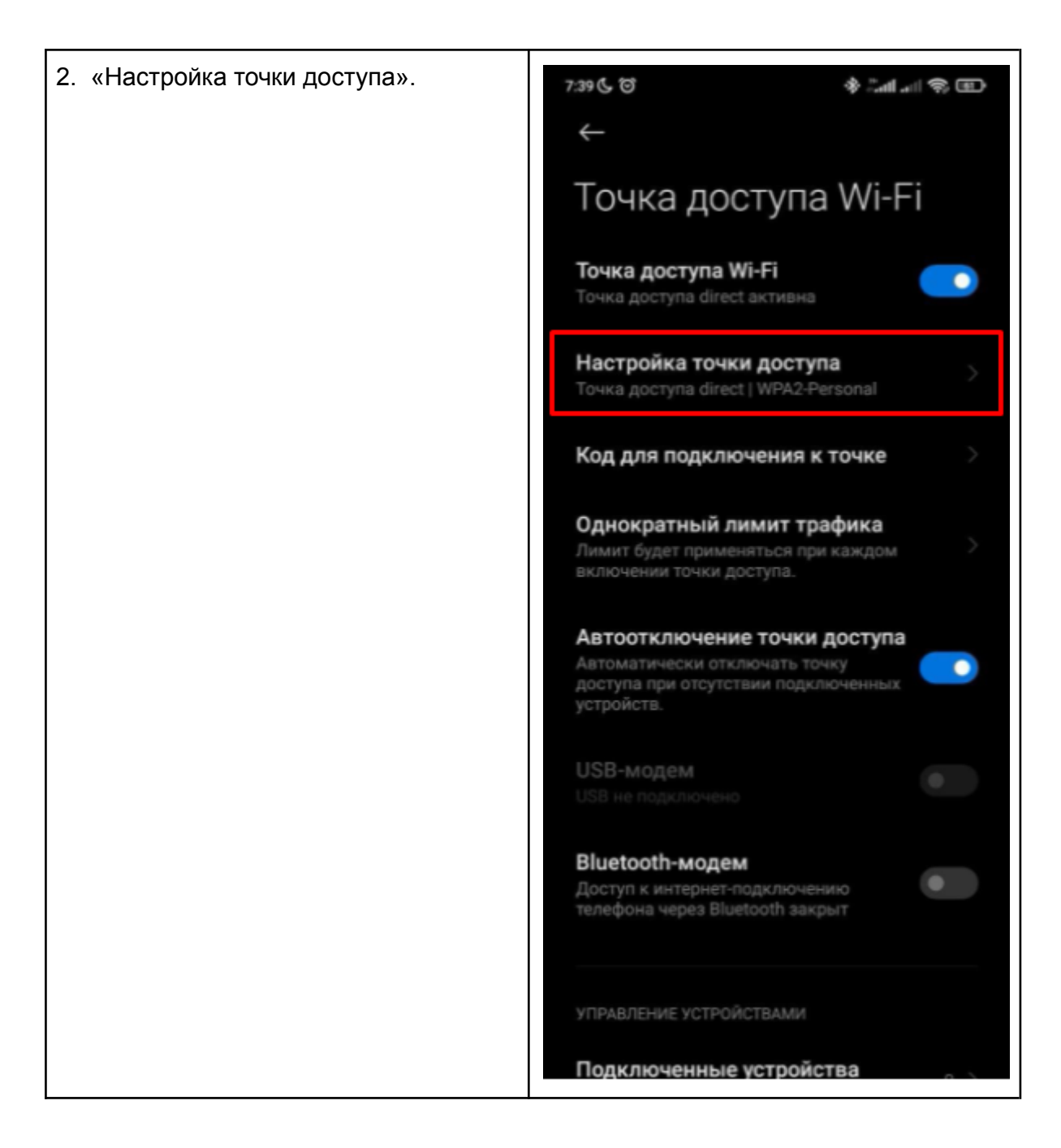

| <ol> <li>«Настройка точки доступа».</li> <li>Задайте:</li> <li>Имя сети: Direct</li> <li>Пароль: 72794104</li> <li>Тип защиты: WPA2-Personal.</li> </ol> | 15:45 (©) *.н1.н1 (२) (©)<br>× √<br>Настройка точки<br>доступа |
|----------------------------------------------------------------------------------------------------|----------------------------------------------------------------|
|                                                                                                    | SSID Direct                                                    |
|                                                                                                    | Пароль •••••• 💿                                                |
|                                                                                                    | Защита WPA2-Personal 0                                         |
|                                                                                                    | Идентификация Точка доступа ≎                                  |
|                                                                                                    | Скрывать SSID Откл Ф                                           |
|                                                                                                    |                                                                |
|                                                                                                    |                                                                |
|                                                                                                    |                                                                |

| <ol> <li>Откройте приложение<br/>«Настройки». Далее в разделе<br/>«Беспроводные сети» нажмите<br/>«ещё».</li> </ol> | * Ф ♥ № 19% 14:13<br>Настройки Q<br>Беспроводные сети |
|----------------------------------------------------------------------------------------------------|-------------------------------------------------------|
|                                                                                                    | ▼ Wi-Fi<br>"d"                                        |
|                                                                                                    | Bluetooth<br>Отключено                                |
|                                                                                                    | SIM-карты                                             |
|                                                                                                    | О Интернет трафик<br>Использовано трафика: 0 Б        |
|                                                                                                    | ••• Ещё                                               |
|                                                                                                    | Устройство                                            |
|                                                                                                    | Экран<br>Адаптивная регулировка отключена             |

| 2. Перейдите в пункт «Режим модема». | Веспроводные сети Веспроводные сети |
|--------------------------------------|-------------------------------------|
|                                      | Режим полета                        |
|                                      | Режим модема                        |
|                                      | VPN                                 |
|                                      | Мобильные сети                      |
|                                      |                                     |
|                                      |                                     |
|                                      |                                     |
|                                      |                                     |
|                                      |                                     |
|                                      |                                     |
|                                      |                                     |

| 3. Перейдите в пункт                                                                                                    | ■ * • • • ■ 100 % 13:33                                                                                                    |  |
|----------------------------------------------------------------------------------------------------|----------------------------------------------------------------------------------------------------|--|
| « Іочка доступа Wi-Fi».                                                                                                    | ← Режим модема                                                                                                    |  |
|                                                                                                    | Точка доступа Wi-Fi                                                                                                    |  |
|                                                                                                    | USB-модем<br>USB-подключения не обнаружено                                                                                                    |  |
|                                                                                                    | Bluetooth-модем<br>Выключен                                                                                                    |  |
|                                                                                                    | Настройка точки доступа и сопряжения<br>IPv4                                                                                                    |  |
| 4. Выберите пункт<br>«Настройка точки доступа Wi-Fi».<br>Задайте:<br>Имя сети: Direct<br>Тип защиты: WPA2-PSKI<br>Пароль: 72794104<br>Сохраните новые настройки. | Мастройка точки доступа WiFi   Имя сети   Direct   Защита   WPA2 PSK   Тароль   72794104   В пароле должно быть не менее 8   Соказать пароль   Диапазон частот Wi-Fi   24 Гц   Восстановить настройки по умолчанию достановить настройки по умолчанию достановить настройки настройки по умолчанию достановить настройки настройки настройк |  |

```
5. Включите Точку доступа
                                                  ((-))
                                                                      @ 🔰 🕩 🖹 🗎 98 % 14:20
                                                  Точка доступа Wi-Fi
                                                         включено
                                                  Основные настройки
                                                  Сохранять точку доступа Wi-Fi
                                                  Настройка точки доступа WiFi
                                                  Сеть: Direct; шифрование: WPA2 PSK
                                                  Подключение WPS
                                                  Продолжить выбранный защищенный режим
                                                  настройки Wi-Fi
                                                  Подключенные пользователи
                                                  0 подключенные пользователи
                                                  Заблокированные пользователи
                                                  0 заблокированные пользователи
```

## d. Для iOs

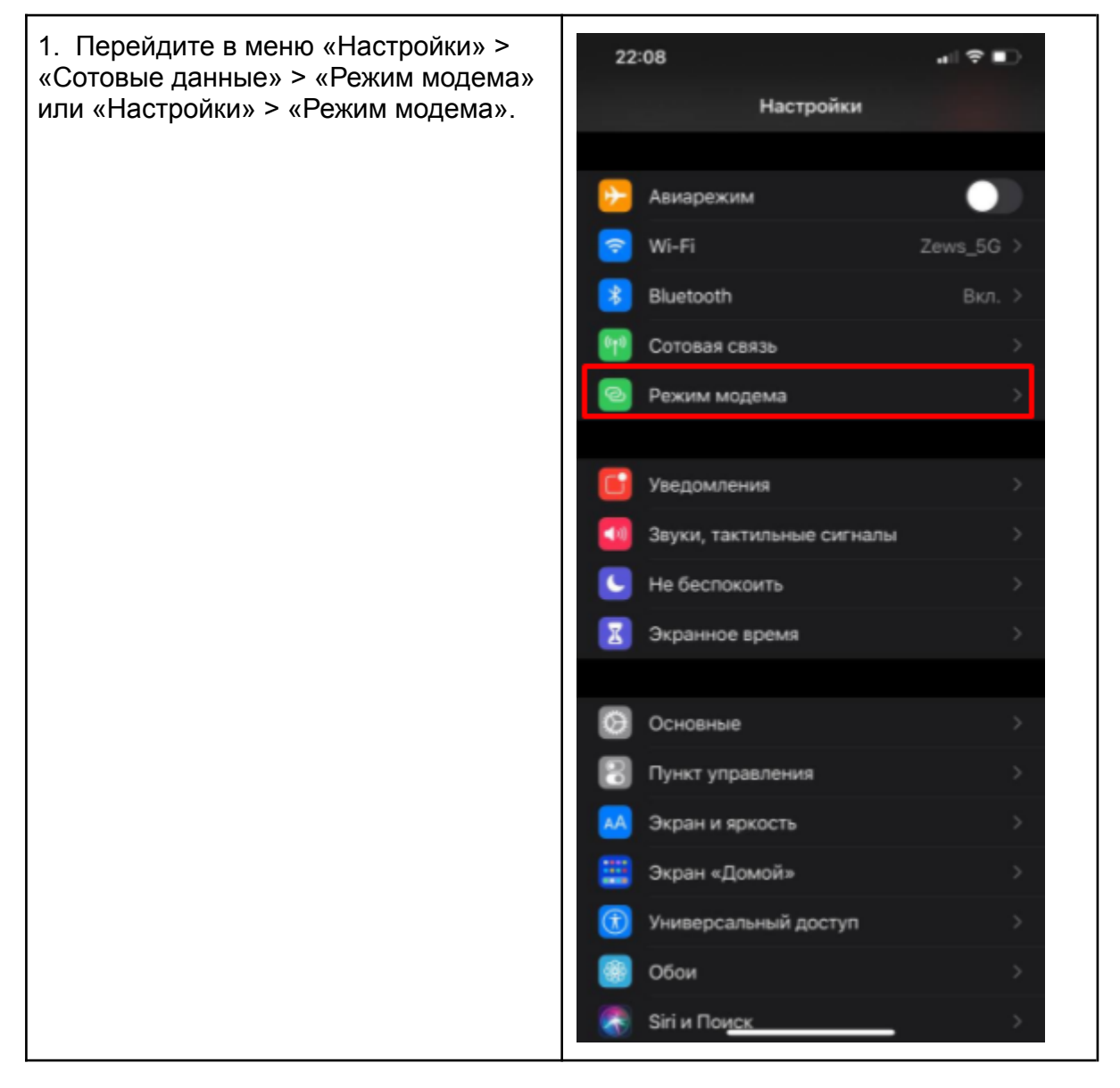

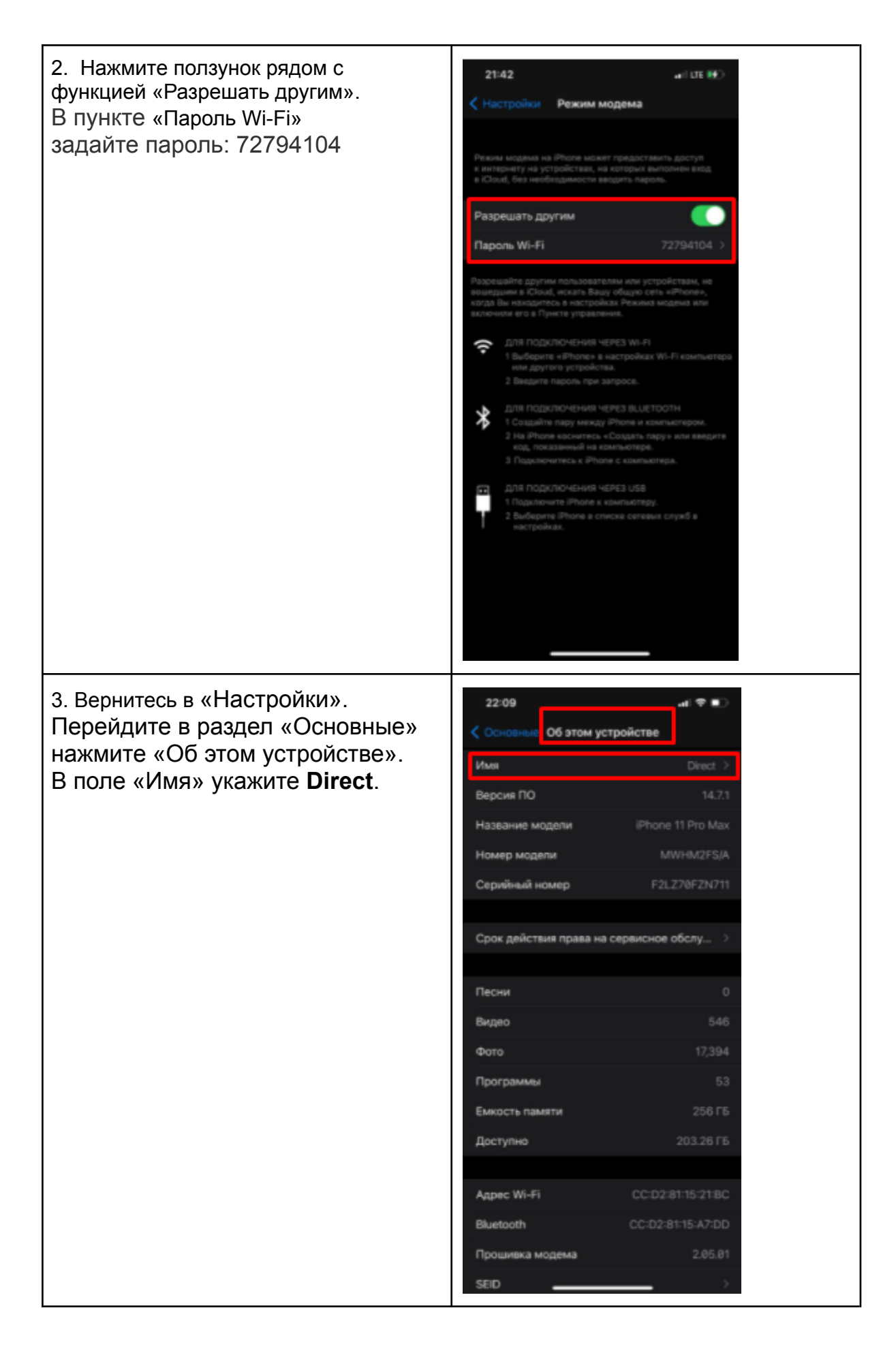